## Chrome

In order to enable TLS 1.1 the desktop user will be required to open Chrome and follow the below steps:

- 1. Click on the 3 line icon on the right-hand side of the address bar in the Chrome browser
- 2. Click on "Settings"
- 3. Click on the "Change proxy settings..." button under Network
- 4. Click on the "Advanced" tab icon within the Internet Properties window
- 5. Scroll down in the "Settings" section and disable "TIS 1.0" and enable "TLS 1.1" and "TLS 1.2"
- 6. Click the "OK" button

| ← → C<br>Chrome<br>History<br>Extensions<br>Settings | Chrome://settings       1.Click on the 3 line icon on the right-hand side of the address bar in the Chrome browser         Image: Settings       1.Click on the 3 line icon on the right-hand side of the address bar in the Chrome browser         Image: Coffer to save your web passwords. Manage passwords       2.Click on "Settings"                                                                                                    |
|------------------------------------------------------|----------------------------------------------------------------------------------------------------|
| About                                                | Font size: Medium  Customize fonts Page zoom: 100%                                                                                                    |
| Click on the "Change                                 | Network Google Chrome is using your computer's system proxy settings to connect to the network. Change proxy settings. Languages Languages                                                                                                    |
| roxy settings" button<br>nder Network                | Change how Chrome handles and displays languages. Learn more<br>Language and input settings 4.Click on the "Advanced" tab Use 50, 2.0 Use 50, 2.0 Us   |
|                                                      | Downloads     Wan about cettificate address immatch*       Download location:     Chlusers/swarupg/Downloads       Ohnload location:     Chlusers/swarupg/Downloads       Image: Image: Im                                                                                                    |
|                                                      | HTTPS/SSL Manage certificates_ Google Cloud Print S. Scroll down in the "Settings" Setup or manage print Setup or manage print Setup |
|                                                      | Manage enable "TLS 1.1" and "TLS 1.2"                                                                                                    |